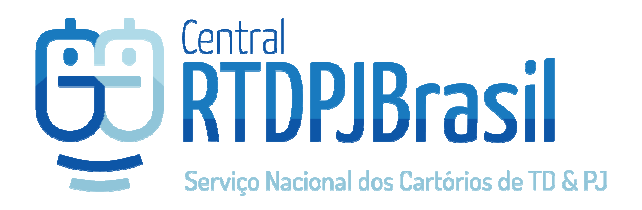

## Como abrir arquivo P7S

Os arquivos com extensão P7S possuem o arquivo PDF que foi assinado e a assinatura eletrônica unidos em um único arquivo, e para que possa ser lido, precisa ser aberto em um programa que consiga separar essas duas informações para que seja possível ter acesso ao documento PDF em um leitor de PDF padrão que já deve possuir em seu computador (ex: Adobe Reader).

## Orientações para abertura de arquivo P7S

Programa recomendado: BRY Signer Desktop

https://signer.bry.com.br/baixar.php

Após a instalação, o programa abre conforme demonstrado nas telas a seguir:

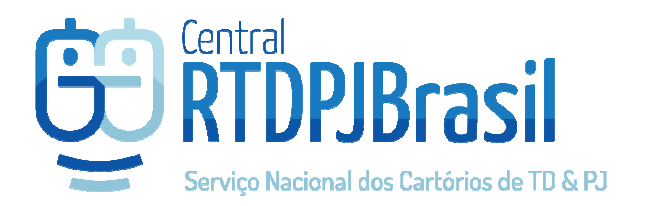

## Clique no documento P7S para que o aplicativo abra automaticamente

| 🕑 Relatório da Verificação |  |                      |             | × |
|----------------------------|--|----------------------|-------------|---|
|                            |  |                      |             |   |
|                            |  |                      |             |   |
| Nome                       |  | Verificação          | Modificação |   |
| 2019061102051666 (1).p7s   |  | Assinatura Válida co | 15/07/2019  |   |
|                            |  |                      |             |   |
|                            |  |                      |             |   |
|                            |  |                      |             |   |
|                            |  |                      |             |   |
|                            |  |                      |             |   |
|                            |  |                      |             |   |
|                            |  |                      |             |   |
|                            |  |                      |             |   |
|                            |  |                      |             |   |
|                            |  |                      |             |   |
|                            |  |                      |             |   |
|                            |  |                      |             |   |
|                            |  |                      |             |   |
|                            |  |                      |             |   |
|                            |  |                      |             |   |
|                            |  |                      |             |   |

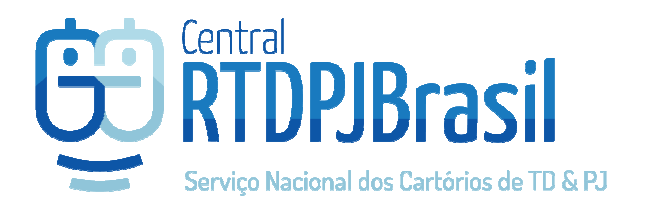

Após ele validar a assinatura na coluna verificação, clique 2x sobre o nome do arquivo para exibir o relatório e opções de exportação.

| C Re                     | elatório da Verificação –                                                                                        |            | AaBbCc. AaBbCcDt Alterar<br>Subtitulo Ênfase Sutil ₹ Alterar<br>Estilos ₹ Estilos ₹ Edição |  |  |
|--------------------------|----------------------------------------------------------------------------------------------------|------------|--------------------------------------------------------------------------------------------|--|--|
| Nome                     | 🙁 Relatório da Verificação                                                                                       |            |                                                                                            |  |  |
| 2019061102051666 (1).p7s | Todas as assinaturas deste<br>documento estão válidas, porém<br>uma ou mais assinaturas requerem<br>sua atenção. | 0          |                                                                                            |  |  |
|                          | Documento CMS                                                                                                    | Ð          | -                                                                                          |  |  |
|                          | 63999.pdf                                                                                                    | Clic       | Clique no botão para visualizar as opções de exportar                                      |  |  |
|                          | <ul> <li>O documento é autêntico e não foi<br/>adulterado.</li> </ul>                                            | 0          |                                                                                            |  |  |
|                          | <ul> <li>Todos os certificados dos assinantes<br/>são válidos.</li> </ul>                                        | 0          |                                                                                            |  |  |
|                          | As identidades dos assinantes foram reconhecidas.                                                                | 0          |                                                                                            |  |  |
|                          | <ul> <li>A assinatura deste documento<br/>segue o padrão CMS</li> </ul>                                          | 0          |                                                                                            |  |  |
|                          | 🔥 Uma ou mais datas não são                                                                                      | <u>o</u> ~ |                                                                                            |  |  |

## Selecione a opção "ARQUIVO ORIGINAL"

| <b>0</b>                         | Relatório da Verificação -                                                                                                    |                                            | AaBbCc.<br>Subtítulo                | Aa<br>Ênf |
|----------------------------------|----------------------------------------------------------------------------------------------------|--------------------------------------------|-------------------------------------|-----------|
| Nome<br>2019061102051666 (1),p7s | <ul> <li>Relatório da Verificação</li> <li>Todas as assinaturas deste<br/>documento estão válidas, porém<br/>uma ou mais assinaturas requerem<br/>sua atenção.</li> <li>Documento CMS</li> <li>63999.pdf</li> <li>O documento é autêntico e não foi<br/>adulterado.</li> <li>Todos os certificados dos assinantes</li> </ul> | Arquivo ori     Assinatura I     Documente | ginal<br>("detached")<br>o assinado | Ent       |
|                                  | <ul> <li>são válidos.</li> <li>As identidades dos assinantes foram reconhecidas.</li> <li>A assinatura deste documento segue o padrão CMS</li> <li>Uma ou mais datas não são</li> </ul>                                                                                                    | 0<br>0<br>0 ~                              |                                     |           |

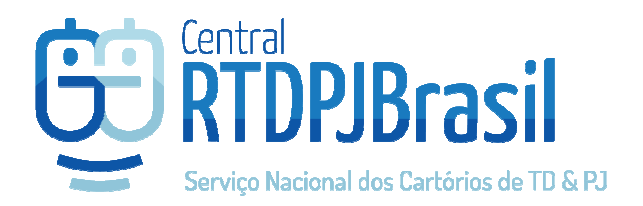

Indique a pasta onde deve ser salvo o PDF que foi assinado, e pronto, o arquivo estará salvo nessa pasta para ser aberto em um leitor pdf convencional que possua em seu computador.

OBS: Esse PDF que abrirá não é o documento assinado, pois no formato P7S a assinatura fica anexada ao PDF porém separada dele, portanto o documento só tem valor legal quando no formato P7S. Mas a exportação serve para que o cliente possa consultar o conteúdo que foi assinado.